# Intégration de FDM à Defense Orchestrator

# Table des matières

| Introduction           |  |
|------------------------|--|
| Conditions préalables  |  |
| Exigences              |  |
| Composants utilisés    |  |
| Informations générales |  |
| Configurer             |  |
| Diagramme du réseau    |  |
| Configurations         |  |
| Vérifier               |  |
| Dépannage              |  |
| Informations connexes  |  |

## Introduction

Ce document décrit comment intégrer un périphérique géré par Firepower Device Manager (FDM) à Cisco Defense Orchestrator (CDO) à l'aide d'une clé d'enregistrement.

## Conditions préalables

## Exigences

Cisco vous recommande de prendre connaissance des rubriques suivantes :

- Gestionnaire de périphériques Firepower (FDM)
- Cisco Defense Orchestrator (CDO)

### Composants utilisés

Les informations contenues dans ce document sont basées sur les versions de matériel et de logiciel suivantes :

• Firepower Device Manager (FDM) Azure exécutant la version 7.4.1

Pour obtenir une liste complète des versions et des produits compatibles, consultez le Guide de compatibilité avec la défense pare-feu sécurisée pour plus d'informations.

The information in this document was created from the devices in a specific lab environment. All of the devices used in this document started with a cleared (default) configuration. Si votre réseau est en ligne, assurez-vous de bien comprendre l'incidence possible des commandes.

# Informations générales

Avant de commencer le processus d'intégration d'un périphérique géré par FDM à Cisco Defense Orchestrator (CDO) à l'aide d'une clé d'enregistrement, assurez-vous que vous remplissez les conditions suivantes :

- 1. Version compatible : votre périphérique doit exécuter la version 6.6 ou ultérieure.
- 2. Configuration réseau requise : <u>connexion de Cisco Defense Orchestrator à vos</u> <u>périphériques gérés</u>
- 3. Logiciel de gestion : le périphérique doit être géré via le Gestionnaire de périphériques de pare-feu sécurisé (FDM).
- 4. Licences : votre périphérique peut utiliser une licence d'évaluation de 90 jours ou une licence Smart.
- 5. Enregistrements existants : assurez-vous que le périphérique n'est pas déjà enregistré auprès des services cloud Cisco pour éviter les conflits lors du processus d'intégration.
- 6. Pending Changes : vérifiez qu'aucune modification n'est en attente sur le périphérique.
- 7. Configuration DNS : les paramètres DNS doivent être correctement configurés sur votre périphérique géré par FDM.
- 8. Services de temps : les services de temps sur le périphérique peuvent être configurés avec précision pour assurer la synchronisation avec les protocoles de temps réseau.
- 9. Exigence d'activation du support FDM. La prise en charge de Firewall Device Manager (FDM) et sa fonctionnalité sont exclusivement accordées sur demande. Les utilisateurs sans prise en charge FDM activée sur leur locataire ne peuvent pas gérer ou déployer des configurations sur des périphériques gérés par FDM. Pour activer cette plate-forme, les utilisateurs doivent<u>envoyer une demande d'activation de l'assistance FDM à l'équipe</u> d'assistance.

## Configurer

### Diagramme du réseau

Cet article porte sur un périphérique FDM (Firepower Device Manager), contrôlé via son interface de gestion. Cette interface dispose d'un accès Internet essentiel à l'enregistrement du périphérique auprès de Cisco Defense Orchestrator (CDO).

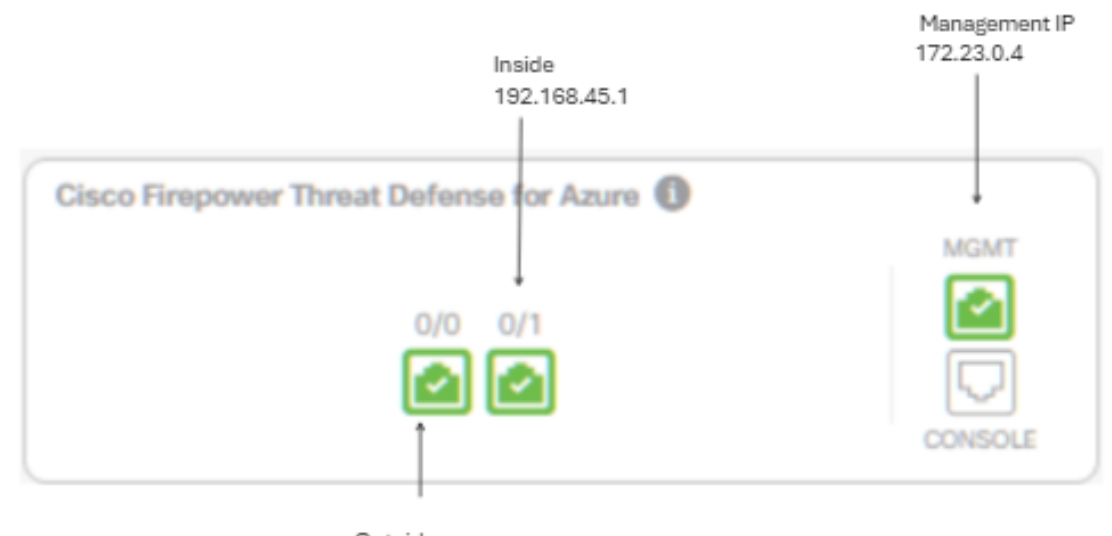

Outside 172.23.1.4

## Configurations

Étape 1. Connectez-vous à Cisco Defense Orchestrator (CDO).

Étape 2. Accédez au volet Inventaire et sélectionnez le bouton plus bleu pour intégrer un périphérique.

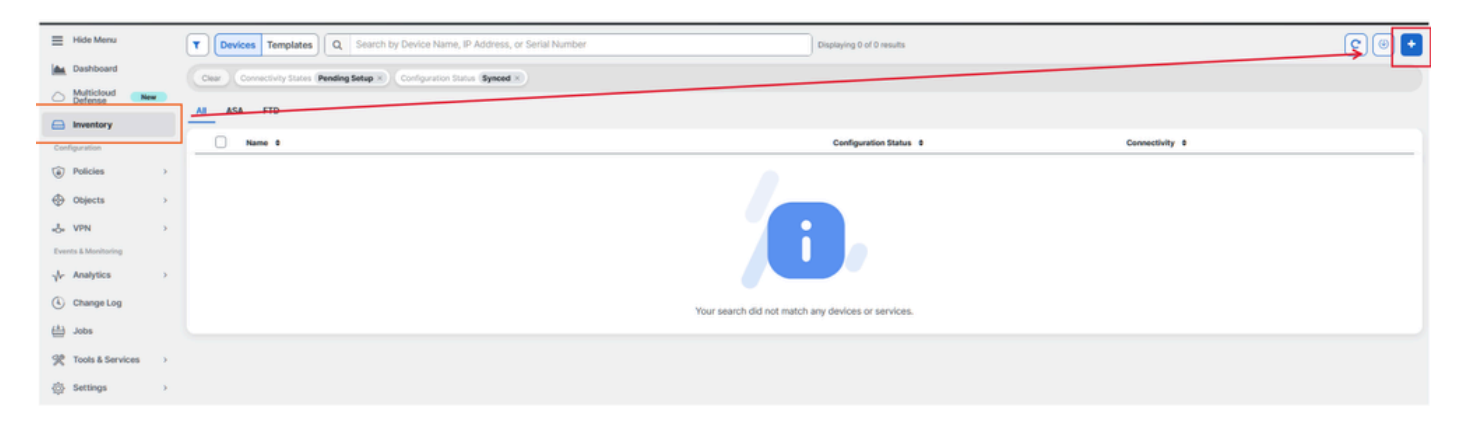

Étape 3. Sélectionnez l'option FTD.

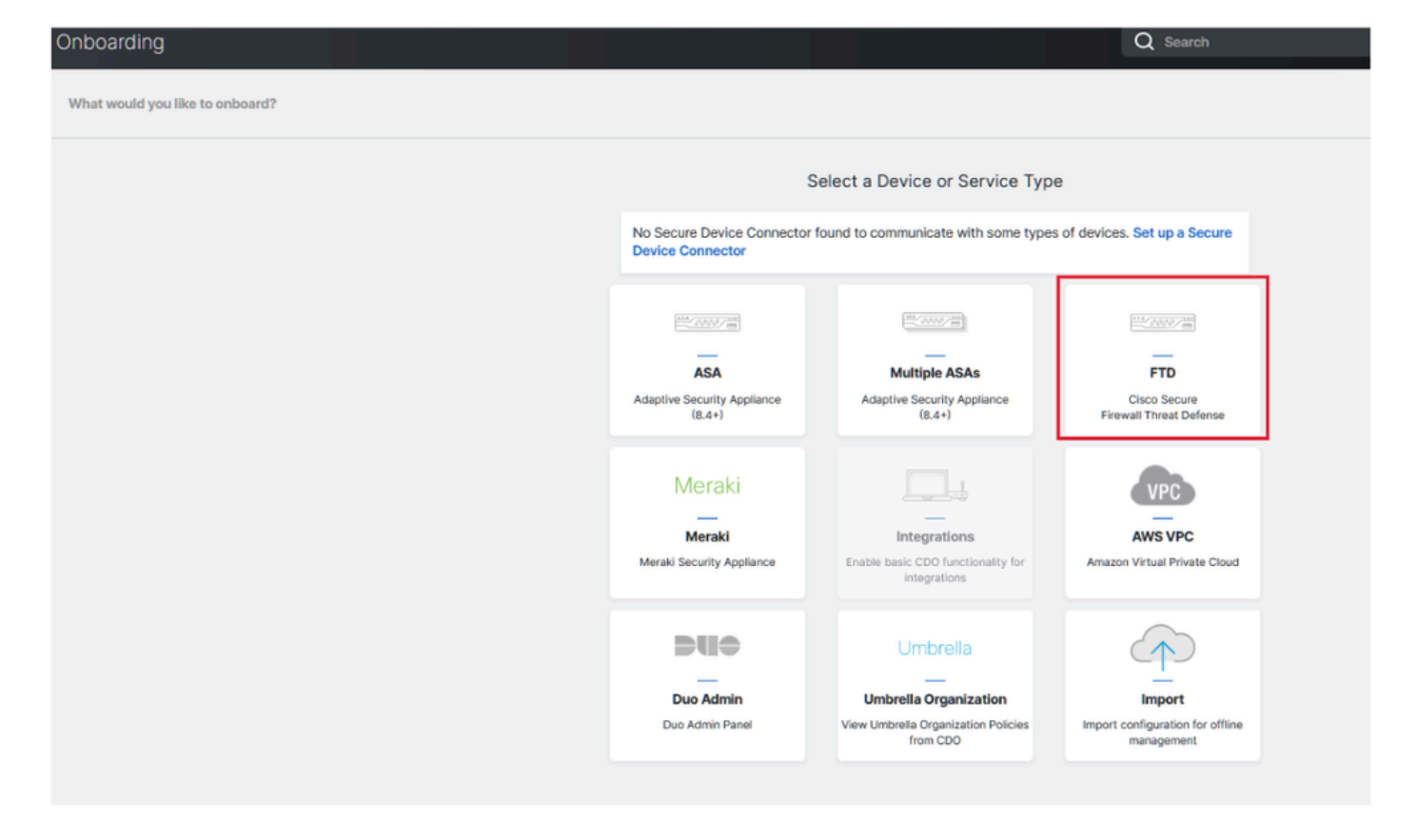

Étape 4 Passez à la section « Périphérique FTD embarqué » pour commencer le processus d'enregistrement. Il est important de noter les méthodes disponibles pour l'intégration d'un périphérique de défense contre les menaces :

- Par numéro de série : cette méthode s'applique aux périphériques physiques tels que les séries Firepower 1000, Firepower 2100 ou Secure Firewall 3100 avec versions logicielles prises en charge. Elle nécessite le numéro de série du châssis ou de l'adaptateur de contrôle d'accès et une connexion réseau à Internet.
- Par clé d'enregistrement : il s'agit de la méthode d'intégration privilégiée, particulièrement avantageuse pour les périphériques qui reçoivent des adresses IP via DHCP, car elle permet de maintenir la connectivité avec CDO même en cas de changement de l'adresse IP du périphérique.
- Utilisation des informations d'identification : cette alternative consiste à saisir les informations d'identification du périphérique et l'adresse IP de son interface externe, interne ou de gestion, en fonction de la configuration du périphérique sur le réseau.

Pour ce processus, sélectionnez l'option FDM, puis l'option Use Registration Key pour assurer une connectivité cohérente à CDO, indépendamment des modifications potentielles de l'adresse IP du périphérique.

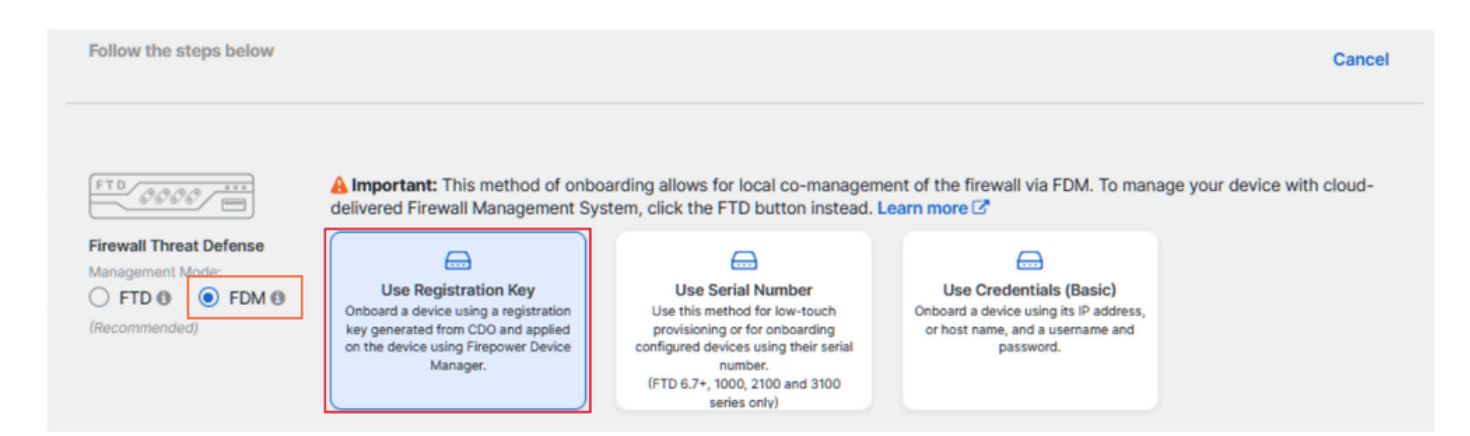

Étape 5. Saisissez le nom du périphérique souhaité dans le champ Device Name (Nom du périphérique) et spécifiez l'affectation de stratégie. Sélectionnez également la licence d'abonnement qui doit être associée au périphérique.

| FTD 0000                      | A Important: This method of onbo<br>delivered Firewall Management Sy                                                                        | parding allows for local co-managem<br>stem, click the FTD button instead. I                                                 | ent of the firewall v<br>Learn more 🗹                                                                           | ia FDM. To manage you                                                                                                    | r device with cloud-                                                                                           |
|-------------------------------|----------------------------------------------------------------------------------------------------|----------------------------------------------------------------------------------------------------|----------------------------------------------------------------------------------------------------|----------------------------------------------------------------------------------------------------|----------------------------------------------------------------------------------------------------|
| irewall Threat Defense        |                                                                                                    |                                                                                                    | 6                                                                                                    | 9                                                                                                    |                                                                                                    |
| FTD () FDM ()<br>Recommended) | Use Registration Key<br>Onboard a device using a registration<br>key generated from CDO and applied<br>on the device using Europeurg Device | Use Serial Number<br>Use this method for low-touch<br>provisioning or for onboarding<br>confirmed devices uping their serial | Use Credent<br>Onboard a device us<br>or host name, and                                                         | ials (Basic)<br>sing its IP address,<br>a username and                                                                                                    |                                                                                                    |
|                               | Manager.                                                                                                    | (FTD 6.7+, 1000, 2100 and 3100<br>series only)                                                                               | pasav                                                                                                    | uru.                                                                                                    |                                                                                                    |
| Davies Name                   | Device Name                                                                                                    |                                                                                                    | <b>0</b> Important: If                                                                                          | you already have a Sec                                                                                                    |                                                                                                    |
| Device Name                   | FDM_Onboarding                                                                                                    |                                                                                                    | Response (C                                                                                                    | TR) account, you will ne                                                                                                    | ed to merge your                                                                                               |
|                               | Next                                                                                                    |                                                                                                    | CDO tenant a<br>devices to be<br>through the S<br>SecureX Acc<br>Until your act<br>see your dev<br>other Secure | and SecureX/CTR accou<br>e registered with Secure<br>SecureX portal. See Mer<br>ounts C <sup>a</sup> for instruction<br>counts are merged, you<br>ice's events in SecureX<br>X features. | ant in order for your<br>eX. You can do so<br>rge Your CDO and<br>s.<br>will not be able to<br>or benefit from |

Étape 6. La section Mises à jour de la base de données est configurée par défaut pour exécuter immédiatement les mises à jour de sécurité et configurer les mises à jour récurrentes. La modification de ce paramètre ne modifie pas les calendriers de mise à jour existants établis via le gestionnaire de périphériques Secure Firewall.

| 1 | Device Name             | FDM_Onboarding               |                                                               |
|---|-------------------------|------------------------------|---------------------------------------------------------------|
| 2 | Database Updates        | Immediately perform security | y updates, and enable recurring updates.                      |
|   |                         | Databases                    | Geolocation, Intrusion Rule, VDB, Security Intelligence Feeds |
|   |                         | Schedule                     | Weekly on Mo at 02:00 AM Set Schedule                         |
|   |                         | Next                         |                                                               |
| 3 | Create Registration Key |                              |                                                               |
| 4 | Smart License           |                              |                                                               |
| 6 | Done                    |                              |                                                               |

Étape 7. Dans la section Clé d'enregistrement CLI, CDO génère automatiquement une clé d'enregistrement. La fermeture de l'interface d'intégration avant la fin de l'opération entraîne la création d'un espace réservé pour le périphérique dans l'inventaire. La clé d'enregistrement peut être récupérée à partir de cet emplacement ultérieurement, si nécessaire.

| O Device Name           | FDM_Onboarding                                                                                                    |
|-------------------------|----------------------------------------------------------------------------------------------------|
| 👩 Database Updates      | Enabled                                                                                                    |
| Croute Registration Key | Copy registration key E5858ee6d257c866d58e4778972c96dr Copy Paste the registration key copied above in the Cloud Services management in FDM. Learn more  Text |
| O Smart License         |                                                                                                    |
| O Done                  |                                                                                                    |

Étape 8. Utilisez l'icône Copier pour copier la clé d'enregistrement générée.

Étape 9. Accédez au périphérique Secure Firewall Device Manager destiné à l'intégration à CDO.

Étape 10. Sélectionnez Services cloud dans le menu Paramètres système.

| Interfaces<br>Management: Unmerged<br>Enabled 2 of 2<br>View All Interfaces | >  | Routing<br>There are no static routes yet<br>View Configuration | > | Updates<br>Geolocation, Rule, VDB, System Upgrade,<br>Security Intelligence Feeds<br>View Configuration | System Settings<br>Management Access<br>Logging Settings<br>SSL Settings<br>Cloud Services |
|-----------------------------------------------------------------------------|----|-----------------------------------------------------------------|---|----------------------------------------------------------------------------------------------------|--------------------------------------------------------------------------------------------|
| Smart License<br>Evaluation expires in 90 days<br>Tier: FTDv20 - 3 Gbps     | 90 | Backup and Restore<br>Last Backup: 10 Apr 2024                  |   | Troubleshoot<br>No files created yet                                                                    | Reboot/Shutdownnt Interface<br>Central Management<br>URL Filtering Preferences             |
| View Configuration                                                          | >  | View Configuration                                              | > | REQUEST FILE TO BE CREATED                                                                              | See more                                                                                   |

Étape 11. Désignez la région de cloud Cisco appropriée dans la liste déroulante Région, en fonction de l'emplacement géographique du locataire :

- Pour defenseorchestrator.com, sélectionnez US.
- Pour defenseorchestrator.eu, sélectionnez EU.
- Pour apj.cdo.cisco.com, sélectionnez APJ.

## Device Summary Cloud Services

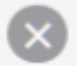

Not Registered

You can register the device with the Cisco cloud to use additional cloud-based services. If you want to use Cisco Defense Orchestrator (CDO) for management or want to remain in evaluation mode, then register with the cloud using your CDO or other security account registration key. You can alternatively auto-enroll with CDO or a Secure Firewall Management Center using the device serial number. If you want to use Secure Firewall device manager for management and are ready to license the device, then configure Smart Licensing, which automatically registers the device with the Cisco cloud. After you register with the cloud, you can enable or disable features as needed.

Enrollment Type

Security/CDO Account Sm

Smart Licensing

Region

US Region

Registration Key

85038aebd2b7c06d454e4778972df6fa

#### Service Enrollment

#### Cisco Defense Orchestrator

Cisco Defense Orchestrator is a cloud-based management tool used for managing network devices. Select this option if you want to register the device in your Cisco Defense Orchestrator account.

Enable Cisco Defense Orchestrator

#### **Cisco Success Network**

Cisco Success Network enablement provides usage information and statistics to Cisco which are essential for Cisco to provide technical support. This information also allows Cisco to improve the product and to make you aware of unused available features so that you can maximize the value of the product in your network.

Check out the Sample Data that will be sent to Cisco. See more ~

Enroll Cisco Success Network

REGISTER Need help?

Étape 12. Dans la section Type d'inscription, sélectionnez le compte de sécurité.

# Cloud Services

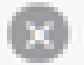

Not Registered

You can register the device with the Cisco cloud to use additional cloud-based services. If you want to use Cisco Defense Orchestrator (CDO) for management or want to remain in evaluation mode, then register with the cloud using your CDO or other security account registration key. You can alternatively auto-enrol with CDO or a Secure Firewall Management Center using the device serial number. If you want to use Secure Firewall device manager for management and are ready to license the device, then configure Smart Licensing, which automatically registers the device with the Cisco cloud. After you register with the cloud, you can enable or disable features as needed.

| ang |
|-----|
|     |

Region

US Region

Registration Key

85038aebd2b7c06d454e4778972df6fa

#### Service Enroliment

#### **Cisco Defense Orchestrator**

Cisco Defense Orchestrator is a cloud-based management tool used for managing network devices. Select this option if you want to register the device in your Cisco Defense Orchestrator account.

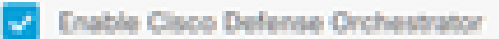

#### **Cisco Success Network**

Cisco Success Network enablement provides usage information and statistics to Cisco which are essential for Cisco to provide technical support. This information also allows Cisco to improve the product and to make you aware of unused available features so that you can maximize the value of the product in your network.

Check out the Sample Data that will be sent to Cisco. See more ~

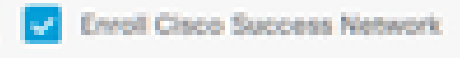

RECENTER

Need help?(2)

Étape 13. Collez la clé d'enregistrement dans le champ Clé d'enregistrement.

# Cloud Services

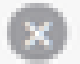

Not Registered

You can register the device with the Cisco cloud to use additional cloud-based services. If you want to use Cisco Defense Orchestrator (CDO) for management or want to remain in evaluation mode, then register with the cloud using your CDO or other security account registration key. You can alternatively auto-enroll with CDO or a Secure Firewall Management Center using the device serial number. If you want to use Secure Firewall device manager for management and are ready to license the device, then configure Smart Licensing, which automatically registers the device with the Cisco cloud. After you register with the cloud, you can enable or disable features as needed.

| <br>Contraction of the | 1000 |
|------------------------|------|
|                        |      |

Security/CDO Account Smart Licensing

#### Region

US Region

Registration Key

85038aebd2b7c06d454e4778972df6fa

#### Service Enrollment

#### **Cisco Defense Orchestrator**

Clisco Defense Orchestrator is a cloud-based management tool used for managing network devices. Select this option if you want to register the device in your Clisco Defense Orchestrator account.

0

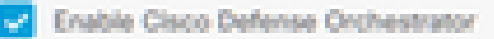

#### Cisco Success Network

Cisco Success Network enablement provides usage information and statistics to Cisco which are essential for Cisco to provide technical support. This information also allows Cisco to improve the product and to make you aware of unused available features so that you can maximize the value of the product in your network.

Check out the Sample Data that will be sent to Cisco. See more ~

Enroll Cisco Success Network

REGISTER:

Need help?(3)

Étape 14. Pour les périphériques de la version 6.7 ou ultérieure, vérifiez que Cisco Defense Orchestrator est activé dans la section Inscription de service.

# Cloud Services

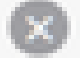

Not Registered

You can register the device with the Cisco cloud to use additional cloud-based services. If you want to use Cisco Defense Orchestrator (CDO) for management or want to remain in evaluation mode, then register with the cloud using your CDO or other security account registration key. You can alternatively auto-enrol with CDO or a Secure Firewall Management Center using the device serial number. If you want to use Secure Firewall device manager for management and are ready to license the device, then configure Smart Licensing, which automatically registers the device with the Cisco cloud. After you register with the cloud, you can enable or disable features as needed.

| Enrolment Type                                                                                      |                                                                          |                                                                         |                                                                          |                                |                 |
|----------------------------------------------------------------------------------------------------|--------------------------------------------------------------------------|-------------------------------------------------------------------------|--------------------------------------------------------------------------|--------------------------------|-----------------|
| Security/COO Account                                                                                | Smart Licensing                                                          |                                                                         |                                                                          |                                |                 |
| Region                                                                                              |                                                                          |                                                                         |                                                                          |                                |                 |
| US Region                                                                                           |                                                                          |                                                                         |                                                                          | ~                              | 0               |
| Registration Key                                                                                    |                                                                          |                                                                         |                                                                          |                                |                 |
| 85038aebd2b7c06d454e                                                                                | 4778972df6fa                                                             |                                                                         |                                                                          |                                |                 |
| Service Enrolment                                                                                   |                                                                          |                                                                         |                                                                          |                                |                 |
| Cisco Defense Or                                                                                    | chestrator                                                               |                                                                         |                                                                          |                                |                 |
| Cisco Defense Orches<br>devices. Select this op<br>account.                                         | trator is a cloud-bar<br>tion if you want to n                           | ed management to<br>opister the device in                               | ol used for managing<br>your Claco Defense                               | orchestrate                    | v               |
| Enable Cisco Defe                                                                                   | inse Orchestrator                                                        |                                                                         |                                                                          |                                |                 |
| Cisco Success Ne                                                                                    | etwork                                                                   |                                                                         |                                                                          |                                |                 |
| Cisco Success Networ<br>essential for Cisco to p<br>product and to make y<br>of the product in your | k enablement provide technical support<br>ou aware of unused<br>network. | des usage informatio<br>oport. This information<br>available features s | on and statistics to C<br>on also allows Clisco<br>to that you can maxin | to improve t<br>nize the value | are<br>ho<br>xo |
| Check out the Servole                                                                               | Data that will be se                                                     | nt to Cisco. See mo                                                     | 18. <del>V</del>                                                         |                                |                 |
| Enroll Cisco Succe                                                                                  | ess Network                                                              |                                                                         |                                                                          |                                |                 |
| REDGTTR Need I                                                                                      | elp7(3                                                                   |                                                                         |                                                                          |                                |                 |

Étape 15. (Facultatif) Vérifiez les détails de l'inscription Cisco Success Network. Si vous ne souhaitez pas participer, désactivez la case à cocher Inscrire Cisco Success Network.

Étape 16. Sélectionnez Register et acceptez la divulgation Cisco. Le Gestionnaire de périphériques de pare-feu sécurisé envoie l'enregistrement à CDO.

| Device Summary<br>Cloud Services                                                                                                    |                                                                                                    |                                                            |  |  |
|----------------------------------------------------------------------------------------------------|----------------------------------------------------------------------------------------------------|------------------------------------------------------------|--|--|
| Not Registered                                                                                                    |                                                                                                    |                                                            |  |  |
| You can register the device with the Cisco cloud to use a<br>use Cisco Defense Orchestrator (CDO) for management<br>register with the cloud using your CDO or other security<br>auto-enroll with CDO or a Secure Firewall Management (<br>want to use Secure Firewall device manager for manage<br>configure Smart Licensing, which automatically registers<br>register with the cloud, you can enable or disable feature                                                                                                    | additional cloud-based services. If you want to<br>or want to remain in evaluation mode, then<br>account registration key. You can alternatively<br>Center using the device serial number. If you<br>ment and are ready to license the device, then<br>i the device with the Cisco cloud. After you<br>os as needed. |                                                            |  |  |
| Enrolment Type                                                                                                    |                                                                                                    |                                                            |  |  |
| Security/CDO Account Smart Licensing                                                                                                    |                                                                                                    |                                                            |  |  |
| Duning                                                                                                    |                                                                                                    |                                                            |  |  |
| US Region                                                                                                    | Cisco Disclosure                                                                                                    | ×                                                          |  |  |
| Registration Key                                                                                                    | Your device establishes a secure connection to the Ciso                                                                                                    | c Cloud so that your device                                |  |  |
| 85038aebd2b7c06d454e4778972d88a                                                                                                    | can participate in additional service offerings from Oaco<br>services, doubt management and monitoring services. Y<br>maintain this ascure concentrion at all times. You can be                                                                                                    | such as technical support<br>our device will establish and |  |  |
| Service Enrolment Defense Orchestrator, Disabiling all will disconnect the device from the cloud.                                                                                                    |                                                                                                    |                                                            |  |  |
| Cisco Defense Orchestrator Disconnection of Cisco Success Network, Cisco SecuraX threat response and Cisco Defense Orchestrator all ordinance (orchestrator all ordinance) of the security of Undated Securation of the securation of the securation o |                                                                                                    |                                                            |  |  |
| Cisco Defense Orchestrator is a cloud-based man<br>devices. Select this option if you want to register ti                                                                                                    |                                                                                                    |                                                            |  |  |
| Enable Cisco Defense Orchestrator                                                                                                    | ce                                                                                                    | 0.1NE ACCOPT                                               |  |  |
| Cisco Success Network                                                                                                    |                                                                                                    | ~                                                          |  |  |
| Claco Success Network enablement provides usage information and statistics to Claco which are<br>essential for Claco to provide technical support. This information also allows Claco to improve the<br>product and to make you aware of unused available features so that you can maximize the value<br>of the product in your network.                                                                                                    |                                                                                                    |                                                            |  |  |
| Check out the Sample Data that will be sent to Circo. See more ~                                                                                                    |                                                                                                    |                                                            |  |  |
| Envolt Cisco Success Network                                                                                                    |                                                                                                    |                                                            |  |  |
| RECEIPTION Need help?(3)                                                                                                    |                                                                                                    |                                                            |  |  |

Étape 17. Dans CDO, dans la zone de création de la clé d'enregistrement, sélectionnez Suivant.

Étape 18. (Facultatif) Identifiez et sélectionnez les licences destinées au périphérique, puis cliquez sur Next (Suivant).

Étape 19. Observez l'état du périphérique dans la transition de l'inventaire CDO de Unprovisioned à Locating, puis à Synchronizing, et enfin, à Synced.

O Synced

Online

## Vérifier

Utilisez cette section pour confirmer que votre configuration fonctionne correctement.

Accédez au portail CDO et vérifiez l'état du périphérique, qui indique Online et Synced. En outre, la vérification de l'état peut être effectuée via l'interface utilisateur graphique FDM. Accédez à System > Cloud Services pour observer l'état de la connexion pour Cisco Defense Orchestrator et Cisco Success Network. L'interface affiche un état Connected, confirmant l'intégration réussie avec les services.

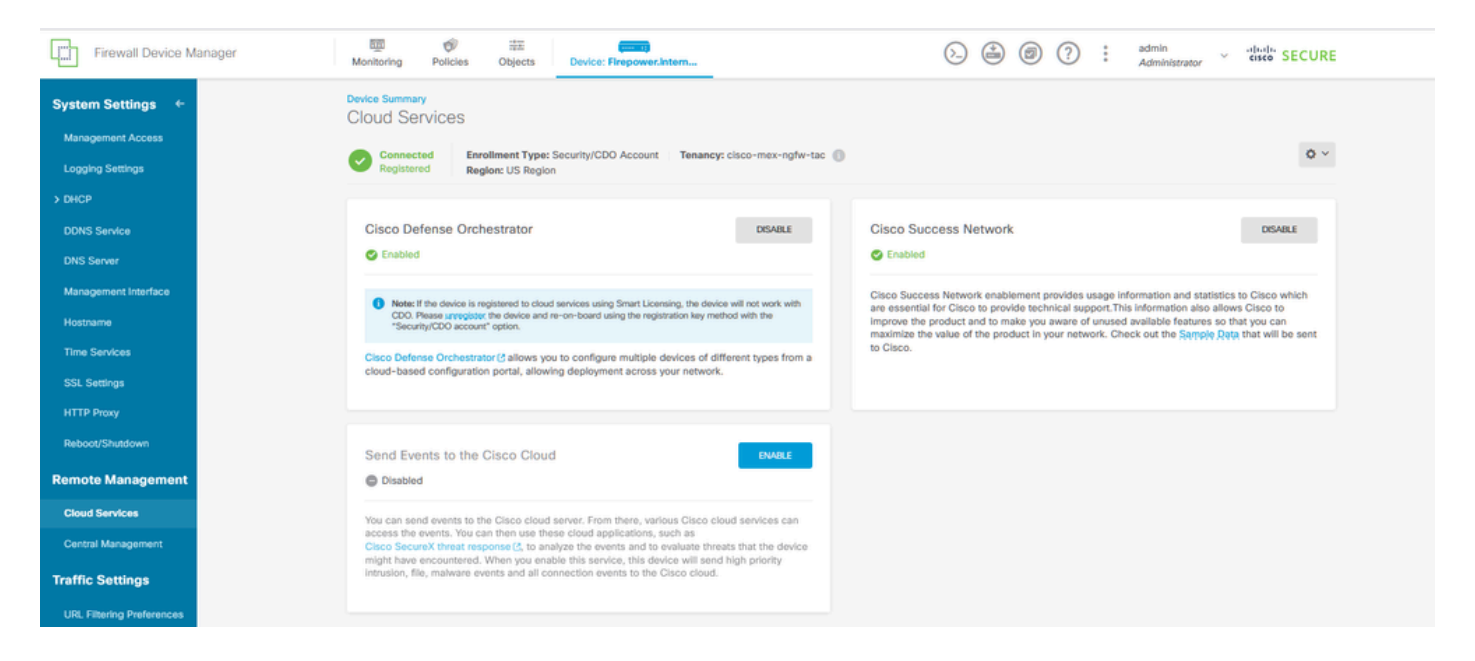

# Dépannage

Cette section fournit des informations que vous pouvez utiliser pour dépanner votre configuration.

• Résolution de la défaillance FQDN du service cloud

Si l'enregistrement du périphérique échoue en raison d'une incapacité à résoudre le nom de domaine complet du service cloud, vérifiez la connectivité réseau ou la configuration DNS et réessayez d'intégrer le périphérique.

• Erreur de clé d'inscription non valide

Lorsque l'enregistrement du périphérique n'est pas terminé en raison de l'entrée d'une clé d'enregistrement non valide dans le Gestionnaire de périphériques de pare-feu, copiez la clé d'enregistrement correcte à partir de Cisco Defense Orchestrator et recommencez la procédure d'enregistrement. Si le périphérique dispose déjà d'une licence Smart, supprimez-la avant d'entrer la clé d'enregistrement dans le Gestionnaire de périphériques Firewall.

• Problème de licence insuffisant

Dans les cas où l'état de connectivité du périphérique indique « Licence insuffisante », procédez comme suit :

- 1. Attendez un certain temps pour que le périphérique obtienne la licence, car Cisco Smart Software Manager peut nécessiter un certain temps pour appliquer une nouvelle licence au périphérique.
- 2. Si l'état du périphérique reste inchangé, actualisez le portail CDO en vous déconnectant, puis en vous reconnectant pour résoudre d'éventuels problèmes de communication réseau entre le serveur de licences et le périphérique.
- 3. Si l'actualisation du portail ne met pas à jour l'état du périphérique, procédez comme suit :
  - Générez une nouvelle clé d'enregistrement à partir de <u>Cisco Smart Software Manager</u> et copiez-la. Reportez-vous à la vidéo <u>Générer des licences Smart</u> pour obtenir des conseils.
  - Dans la barre de navigation CDO, sélectionnez la page Inventaire.
  - Sélectionnez le périphérique répertorié avec l'état Licence insuffisante.
  - Dans le volet Device Details, cliquez sur Manage Licenses sous l'alerte Insuffisant Licenses. La fenêtre Gérer les licences s'affiche.
  - Dans le champ Activate, collez la nouvelle clé d'enregistrement et sélectionnez Register Device.

Une fois la nouvelle clé d'enregistrement appliquée, l'état de connectivité du périphérique doit passer à « En ligne ».

Pour obtenir des conseils complets sur l'enregistrement de Firepower Device Manager (FDM) à l'aide d'autres méthodes que la clé d'enregistrement, reportez-vous à la documentation détaillée fournie dans le lien : <u>Dépannage des périphériques gérés par FDM.</u>

Cette ressource propose des instructions détaillées et des conseils de dépannage pour différentes techniques d'enregistrement qui peuvent être utilisées pour intégrer avec succès FDM à Cisco Defense Orchestrator (CDO).

## Informations connexes

- Dépannage des périphériques gérés par FDM
- <u>Gestion des périphériques FDM avec Cisco Defense Orchestrator</u>
- <u>Assistance technique de Cisco et téléchargements</u>

### À propos de cette traduction

Cisco a traduit ce document en traduction automatisée vérifiée par une personne dans le cadre d'un service mondial permettant à nos utilisateurs d'obtenir le contenu d'assistance dans leur propre langue.

Il convient cependant de noter que même la meilleure traduction automatisée ne sera pas aussi précise que celle fournie par un traducteur professionnel.